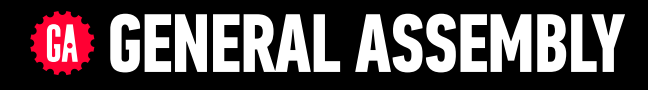

# JAVASCRIPT DEVELOPMENT

Sasha Vodnik, Instructor

### HELLO!

1. Pull changes from the svodnik/JS-SF-8-resources repo to your computer 2

2. Open the starter-code folder in your code editor

#### **JAVASCRIPT DEVELOPMENT**

# AJAX & APIS

### **LEARNING OBJECTIVES**

At the end of this class, you will be able to

- Use event delegation to manage dynamic content in jQuery.
- Identify all the HTTP verbs & their uses.
- Describe APIs and how to make calls and consume API data.
- Access public APIs and get information back.
- Implement an Ajax request with vanilla JS.
- Implement a jQuery Ajax client for a simple REST service.
- Reiterate the benefits of separation of concerns API vs. Client.

## AGENDA

- Event delegation
- APIs
- HTTP
- Ajax using Fetch
- Separation of concerns
- Ajax & jQuery

### **WEEKLY OVERVIEW**

**WEEK 6** Advanced jQuery / Ajax & APIs

WEEK 8 Project 2 Lab / Context and this

### **EXIT TICKET QUESTIONS**

- 1. Why
  - \$('ul').on('click', 'li', function(){}) and not
  - \$('ul li').on('click', function(){})?
- 2. What kinds of arguments can be passed into the .on() method
- 3. -I think I got a bit lost on refactoring vanilla JS to jQuery...is this a useful skill to have? How often would I be refactoring in the real world?

-Is there any resources for refactoring code? It seems to be a popular interview question.

7

### **EXIT TICKET QUESTIONS**

4. I still don't know if I understand why in the to-do list exercise, to get the strikethrough effect we needed to nest an event inside another event. And why would it not have worked if the events were not nested.

8

5. Is it best practices to always have every selector as its own variable? I'm used to have a lot of selectors directly select the CSS element it applies to. It's confusing for me now. The hierarchy of references I think is tough CSS->selector->variable->variable going into another variable

### **INTERMEDIATE VARIABLES VS CHAINING**

let \$newLink = \$('<span>'); let \$linkWithText = \$newLink.html(' complete task'); let \$completedLink = \$linkWithText.addClass('complete-task'); \$(this).append(\$completedLink);

let \$completedLink = \$('<span>').html(' complete task').addClass('complete-task');
\$(this).append(\$completedLink);

9

\$(this).append(\$('<span>').html(' complete task').addClass('complete-task'));

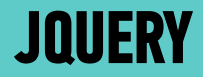

# EVENT DELEGATION

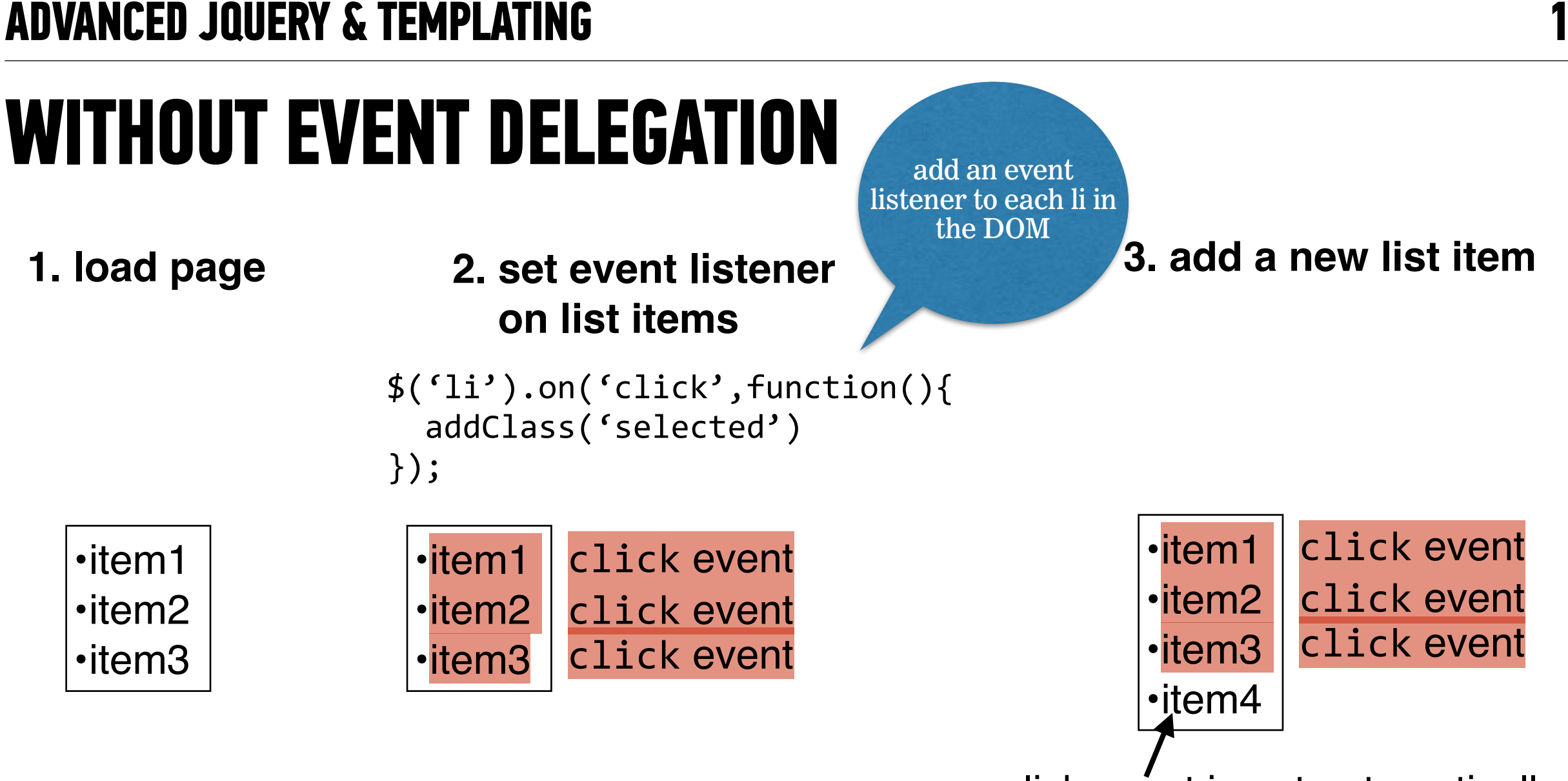

click event is not automatically applied to the new li element

#### **ADVANCED JQUERY & TEMPLATING**

### WITH EVENT DELEGATION

selector

1. load page

2. set event listener on parent of list items

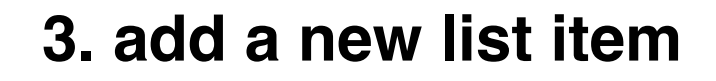

•item1 •item2 •item3

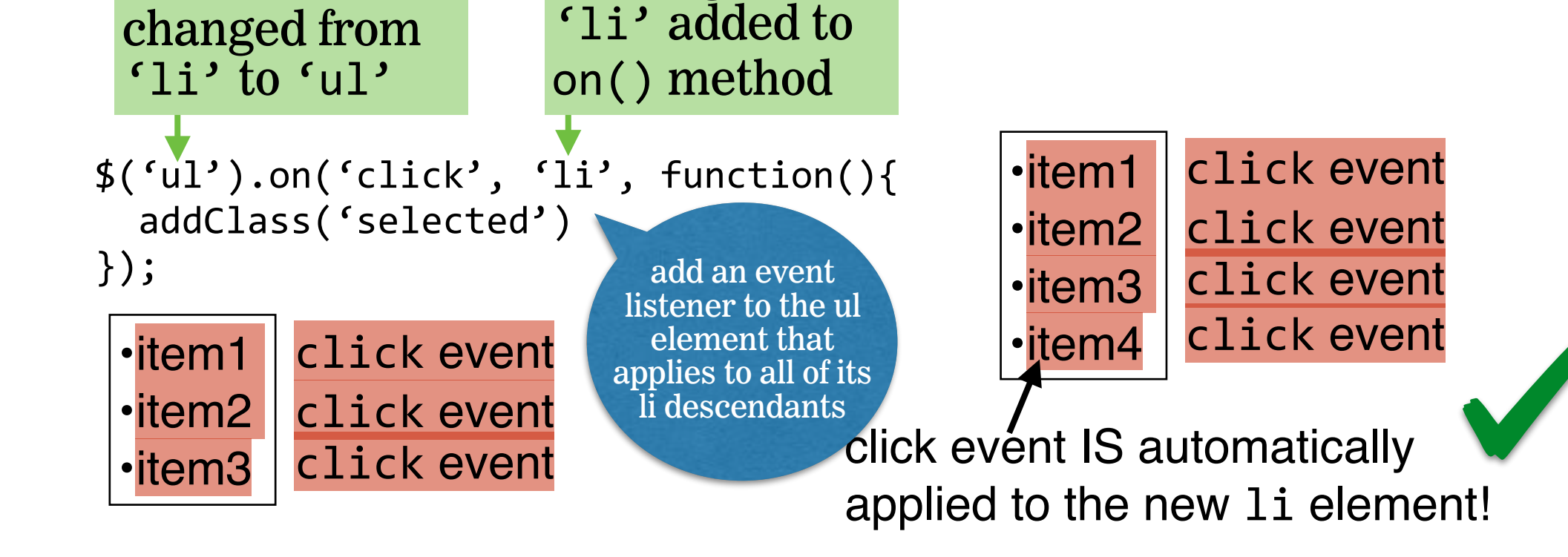

new argument

#### **INTRO TO JQUERY**

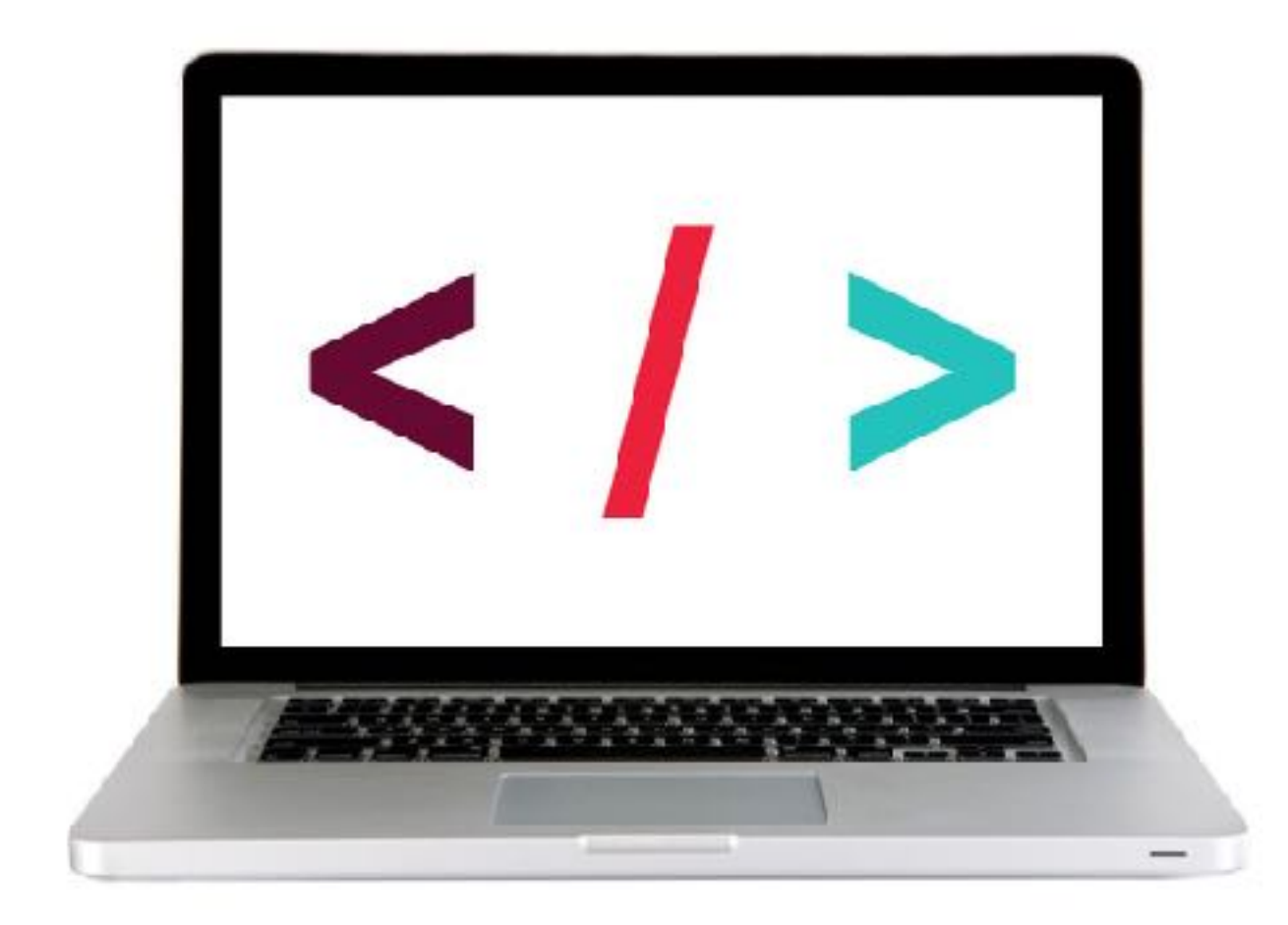

#### **LET'S TAKE A CLOSER LOOK**

#### **EXERCISE - EVENT DELEGATION**

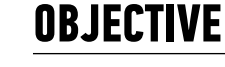

• Use event delegation to manage dynamic content.

#### LOCATION

> starter-code > 1-best-practices-exercise

#### TIMING

- 10 min 1. Return to main.js in your editor and complete items 4a and 4b.
  - 2. In your browser, reload index.html and verify that when you add a new item to the list, its "cross off" link works.
  - 3. BONUS: When the user mouses over each item, the item should turn grey. Don't use CSS hovering for this.
  - 4. BONUS: Add another link, after each item, that allows you to delete the item.

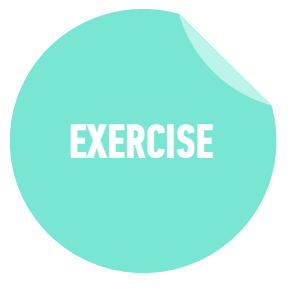

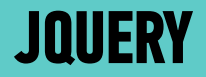

# ATTACHING MULTIPLE EVENTS WITH A SINGLE ON() STATEMENT

#### **ADVANCED JQUERY & TEMPLATING**

### ATTACHING MULTIPLE EVENTS WITH A SINGLE .ON() STATEMENT

• We could write a separate .on() statement for each event on an element:

var \$listElement = \$('#contents-list');

```
$listElement.on('mouseenter', 'li', function(event) {
    $(this).siblings().removeClass('active');
    $(this).addClass('active');
});
```

\$listElement.on('mouseleave', 'li', function(event) {
 \$(this).removeClass('active');
});

### ATTACHING MULTIPLE EVENTS WITH A SINGLE .ON() STATEMENT

Grouping all the events for an element in a single .on() statement makes our code more organized and is faster

var \$listElement = \$('#contents-list');

```
$listElement.on('mouseenter mouseleave', 'li', function(event) {
    if (event.type === 'mouseenter') {
        $(this).siblings().removeClass('active');
        $(this).addClass('active');
    } else if (event.type === 'mouseleave') {
        $(this).removeClass('active');
    }
}
```

#### **EXERCISE - ATTACHING MULTIPLE EVENTS**

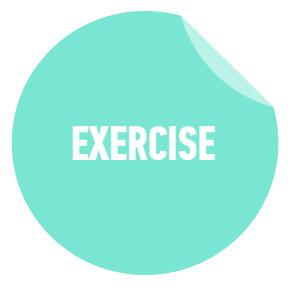

#### LOCATION

starter-code > 2-multiple-events-exercise

#### TIMING

- 5 *min* 1. In your browser, open index.html. Move the mouse over each list item and verify that the sibling items turn gray.
  - 2. In your editor, open main.js and refactor the two event listeners near the bottom of the file into a single event listener for multiple events.
  - 3. In your browser, reload index.html and verify that the functionality is unchanged.

#### ACTIVITY

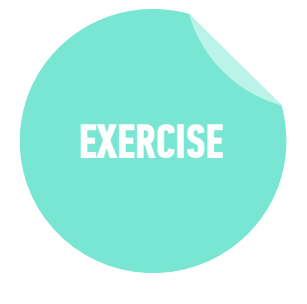

#### **TYPE OF EXERCISE**

#### Individual/Partner

#### TIMING

3 min

- Think about how you could use one or more sources of web data in an app.
  - 2. Write a description or sketch a schematic of your app on your desk.

APS

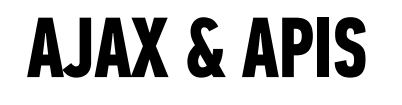

### **WEB SERVICES**

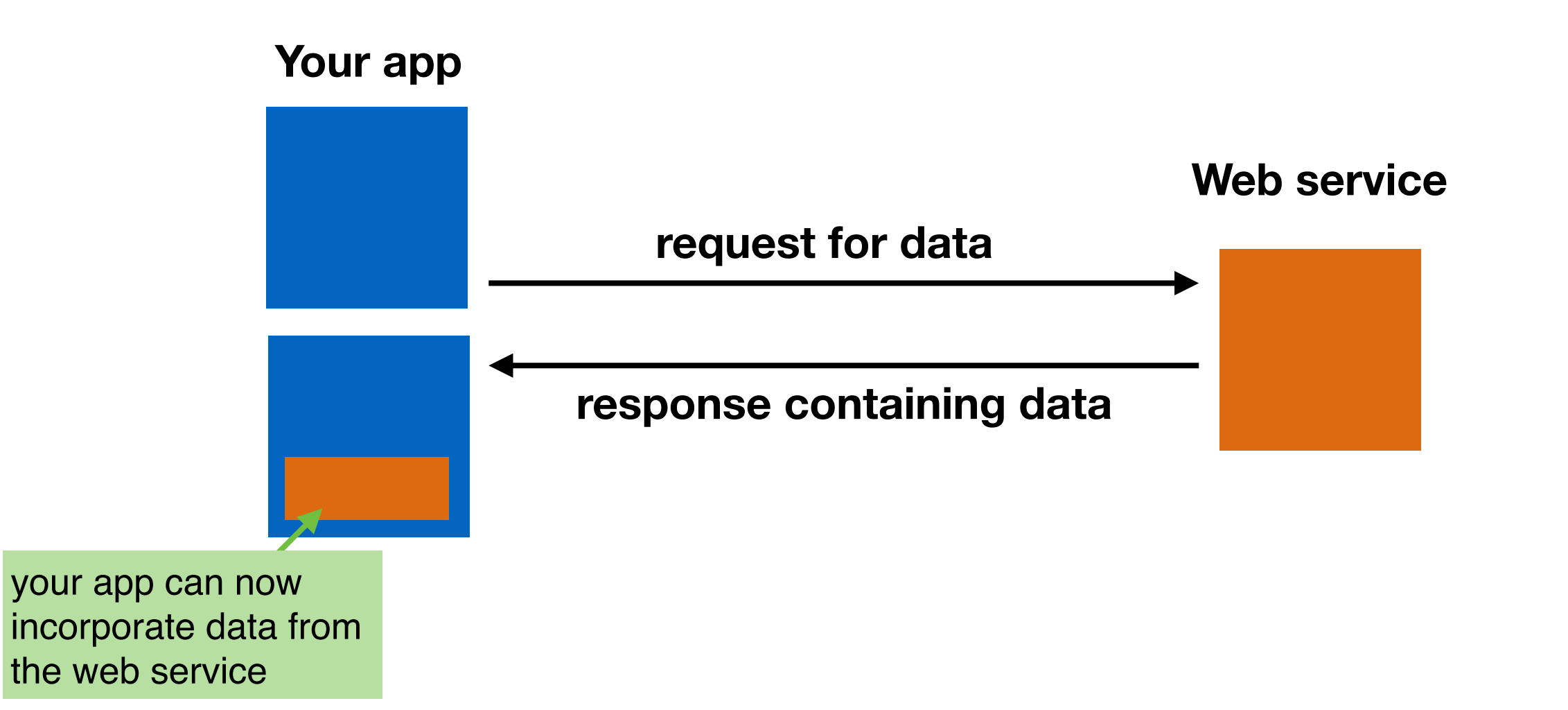

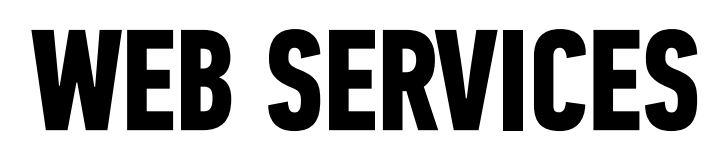

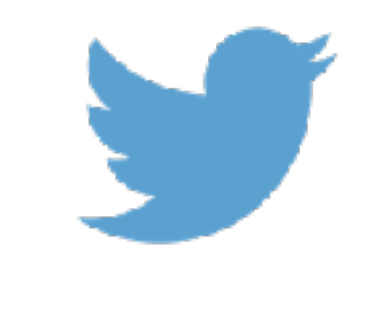

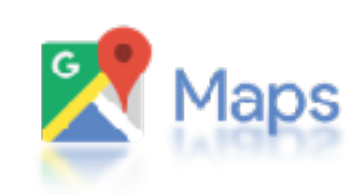

OpenWeatherMap

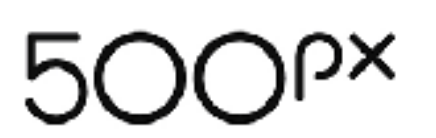

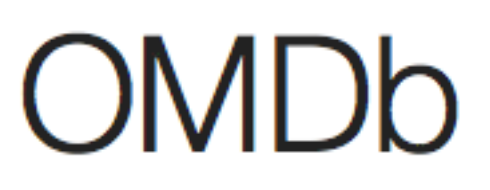

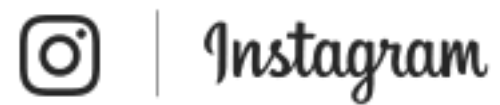

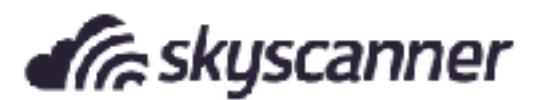

# **API = application programming interface**

OpenWeatherMap

Weather

Maps -API

Price

Partners

Stations

#### By city ID

Description:

You can call by city ID. API responds with exact result.

List of city ID city.list.json.gz can be downloaded here http://bulk.openweathermap.org/sample/

We recommend to call API by city ID to get unambiguous result for your city.

Parameters:

id City ID

Examples of API calls:

api.openweathermap.org/data/2.5/weather?id=2172797

#### By geographic coordinates

API call:

api.openweathermap.org/data/2.5/weather?lat={lat}&lon={lon}

Parameters:

# **APIS IN THE REAL WORLD**

- Most APIs are unique, like separate languages
- APIs for
  - devices (iPhone)
  - operating systems (macOS)
  - JavaScript libraries (jQuery API)
  - services (Slack)

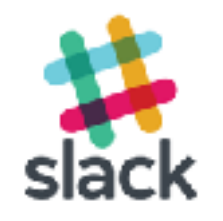

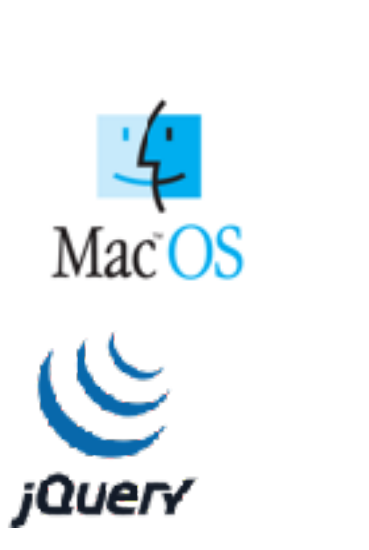

### **WEB SERVICES**

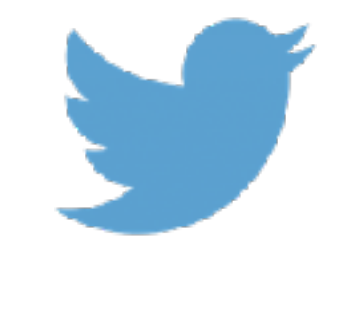

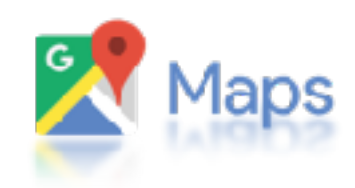

OpenWeatherMap

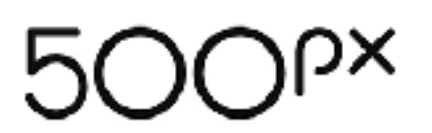

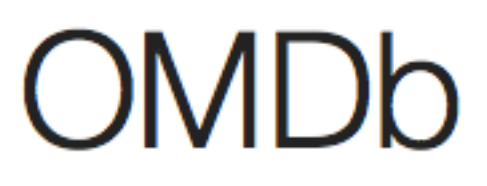

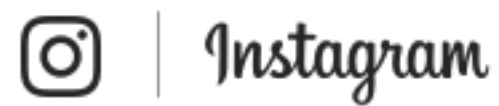

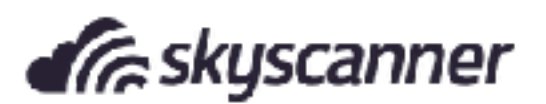

## **ENDPOINTS**

 Addresses (URLs) that return data (JSON) instead of markup (HTML)

#### By city ID

Description:

You can call by city ID. API responds with exact result.

List of city ID city.list.json.gz can be downloaded here http://bulk.openweathermap.org/sample/

27

We recommend to call API by city ID to get unambiguous result for your city.

Parameters:

id City ID

Examples of API calls:

api.openweathermap.org/data/2.5/weather?id=2172797

#### By geographic coordinates

API call:

api.openweathermap.org/data/2.5/weather?lat=(lat)&lon=(lon)

Parameters:

lat, Ion coordinates of the location of your interest

Examples of API calls:

api.openweathermap.org/data/2.5/weather?lat=35&lon=139

API respond:

{"coord":{"lon":139,"lat":35},
"sys":{"country":"JP","sunrise":1369769524,"sunset":1369821049},
"weather":[{"id":804,"main":"clouds","description":"overcast clouds","icon":"0
4n"}],
"main":{"temp":289.5,"humidity":89,"pressure":1013,"temp\_min":287.04,"temp\_max
":292.04},
"wind":{"speed":7.31,"deg":187.002},
"rain":{"3h":0},
"clouds":{"all":92},

1411 1260924609

### WHAT WE NEED TO KNOW TO USE AN API

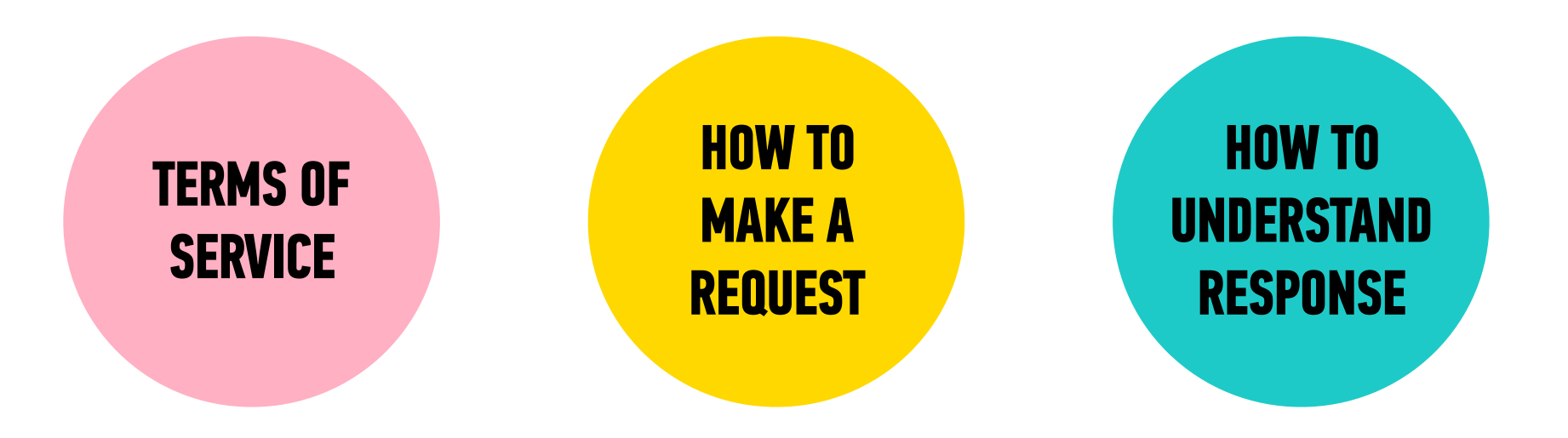

### **AN API MIGHT REQUIRE AUTHENTICATION**

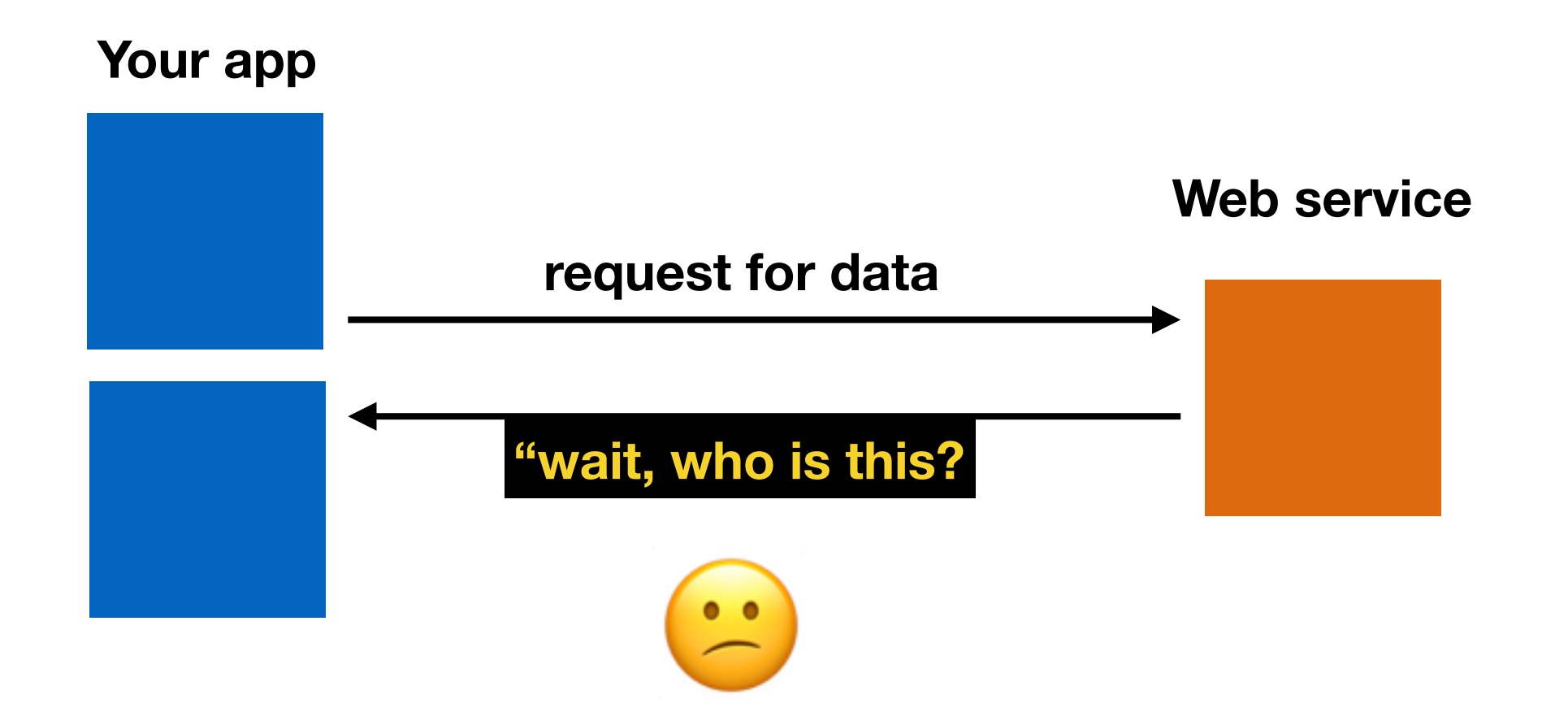

### YOUR APP MIGHT EXPERIENCE A DELAYED RESPONSE

| f Search | Q | Herre 🕂 😂 😧 🔻 |  |
|----------|---|---------------|--|
|          |   |               |  |
|          |   |               |  |
|          |   |               |  |
|          |   |               |  |
|          |   |               |  |
|          |   |               |  |
|          |   |               |  |
|          |   |               |  |
|          |   |               |  |
|          |   |               |  |
|          |   |               |  |
|          |   |               |  |
|          |   |               |  |

### YOUR REQUEST MAY RESULT IN AN ERROR

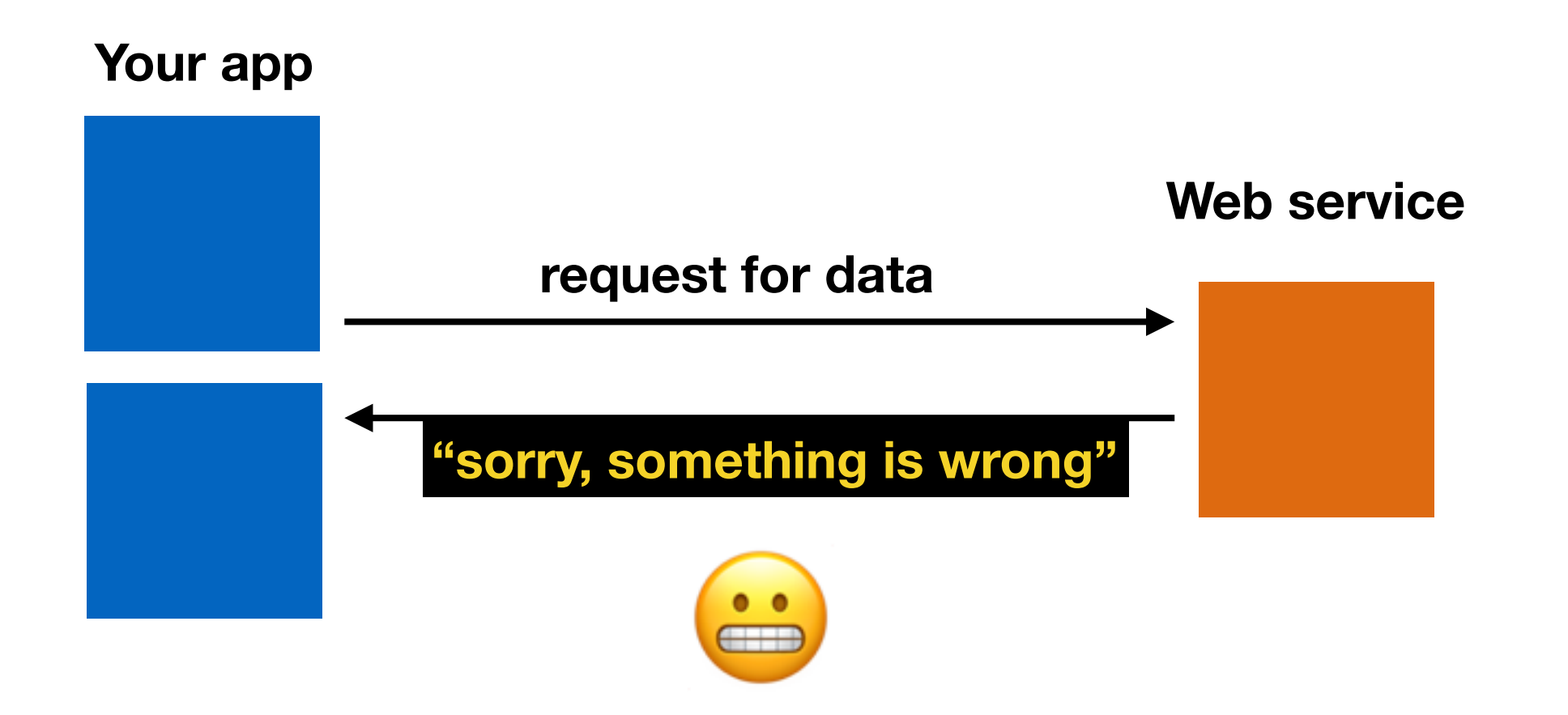

# **REST (representational state transfer)**

- architectural style of web applications
- transfers a representation of the state of a server resource to the client

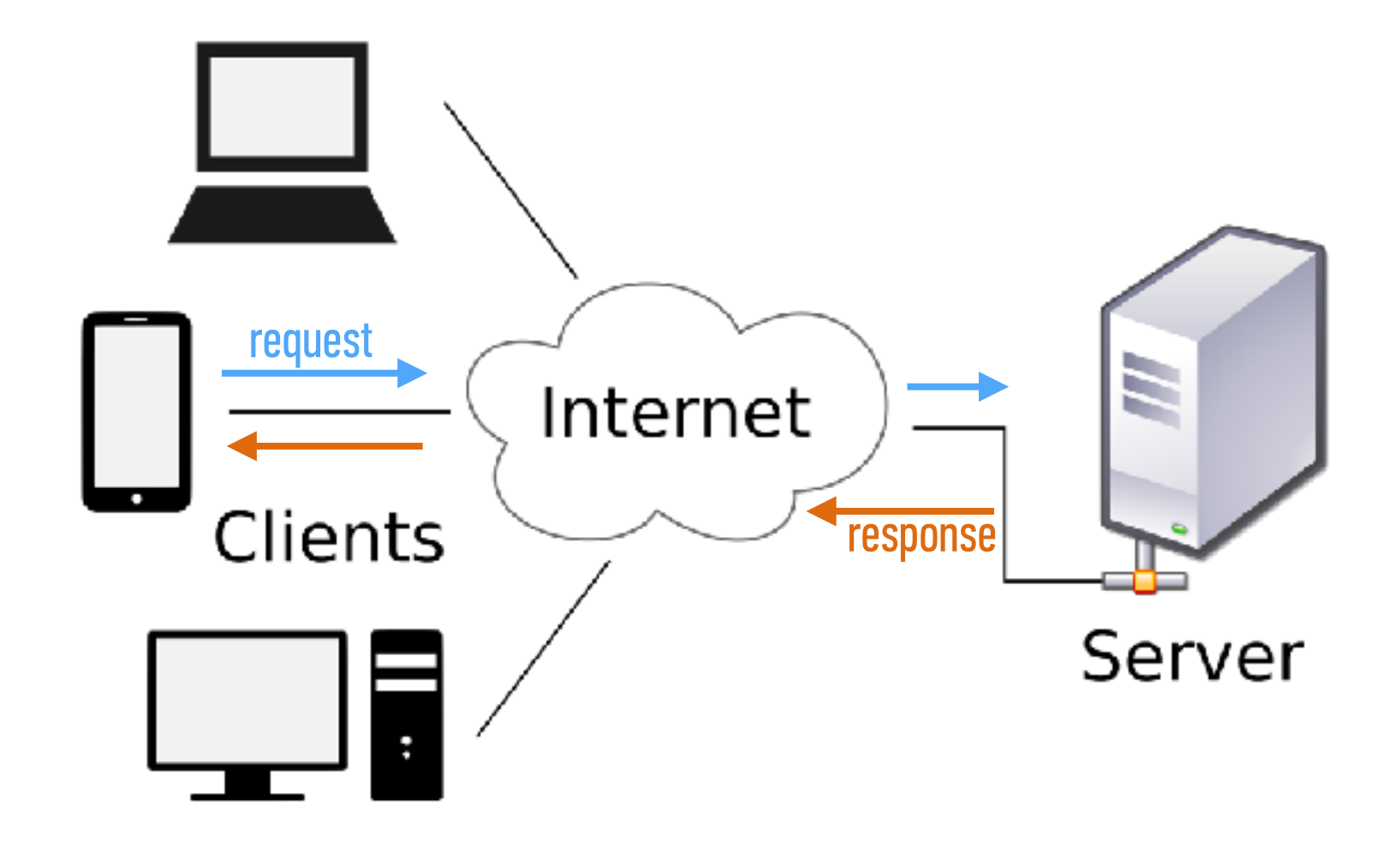

# **RESTful API**

 adheres to REST architecture

• uses

- a base URL
- an Internet media type (such as JSON)
- standard HTTP methods

#### By geographic coordinates

API call:

api.openweathermap.org/data/2.5/weather?lat={lat}&lon={lon}

Parameters:

lat, Ion coordinates of the location of your interest

Examples of API calls:

api.openweathermap.org/data/2.5/weather?lat=35&lon=139

API respond:

```
{"coord":{"lon":139,"lat":35},
"sys":{"country":"JP","sunrise":1369769524,"sunset":1369821049},
"weather":[{"id":804,"main":"clouds","description":"overcast clouds","icon":"0
4n"}],
"main":{"temp":289.5,"humidity":89,"pressure":1013,"temp_min":287.04,"temp_max
":292.04},
"wind":{"speed":7.31,"deg":187.002},
"rain":{"3h":0},
"clouds":{"all":92},
"dt":1369824698,
"id":1851632,
"name":"Shuzenji",
"cod":200}
```

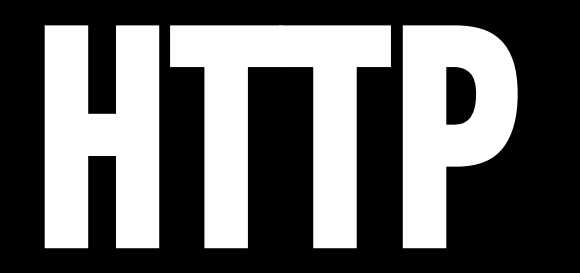

# HTTP (hypertext transfer protocol)

- System of rules for how web pages are transmitted between computers
- Defines the format of messages passed between HTTP clients and HTTP servers

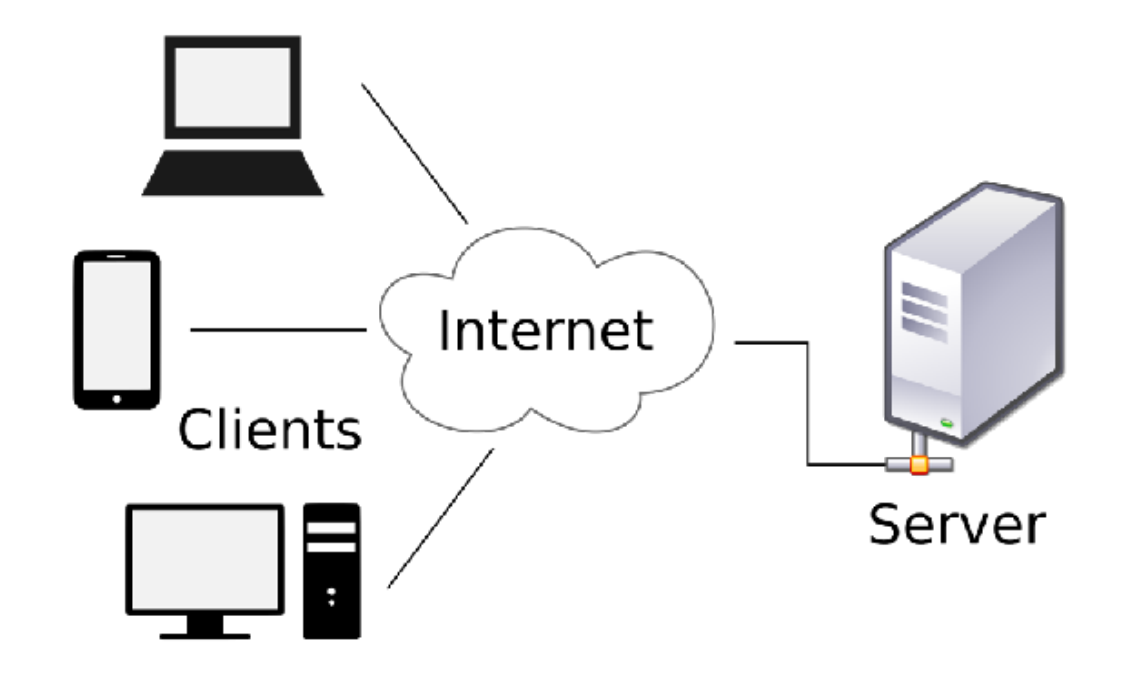

# HTTP (hypertext transfer protocol)

• A client sends a **request** to a server.

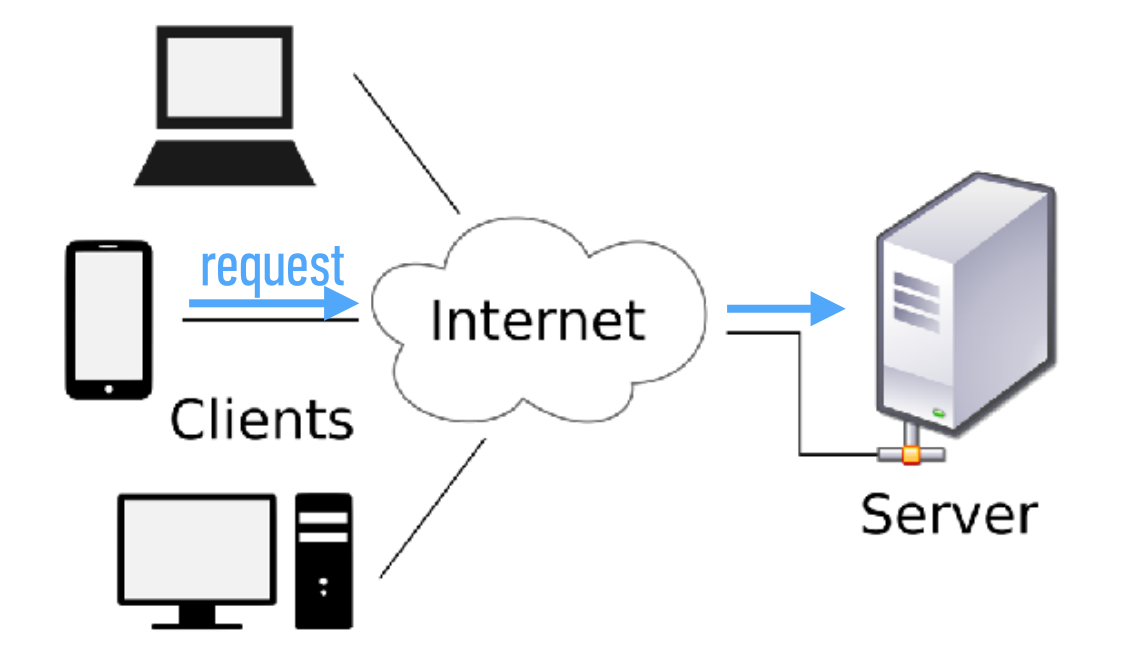

# HTTP (hypertext transfer protocol)

• A server sends a **response** back to a client.

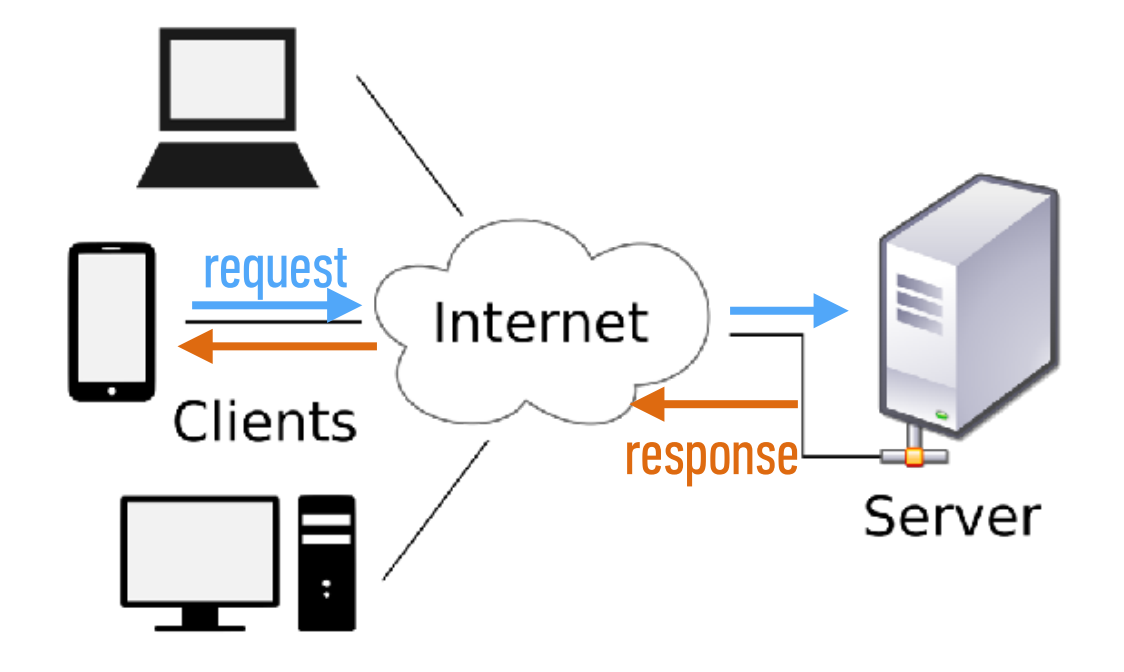

read file

# **HTTP REQUEST AND RESPONSE**

1. Browser Request
GET/index.html HTTP/1.1

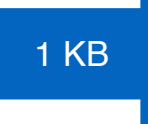

2. Web Server Finds File
/var/www/.../index.html

4. Browser Displays Page

100 KB

**3. Server Response** HTTP/1.x 200 OK <html>...<html>

# HTTP (hypertext transfer protocol)

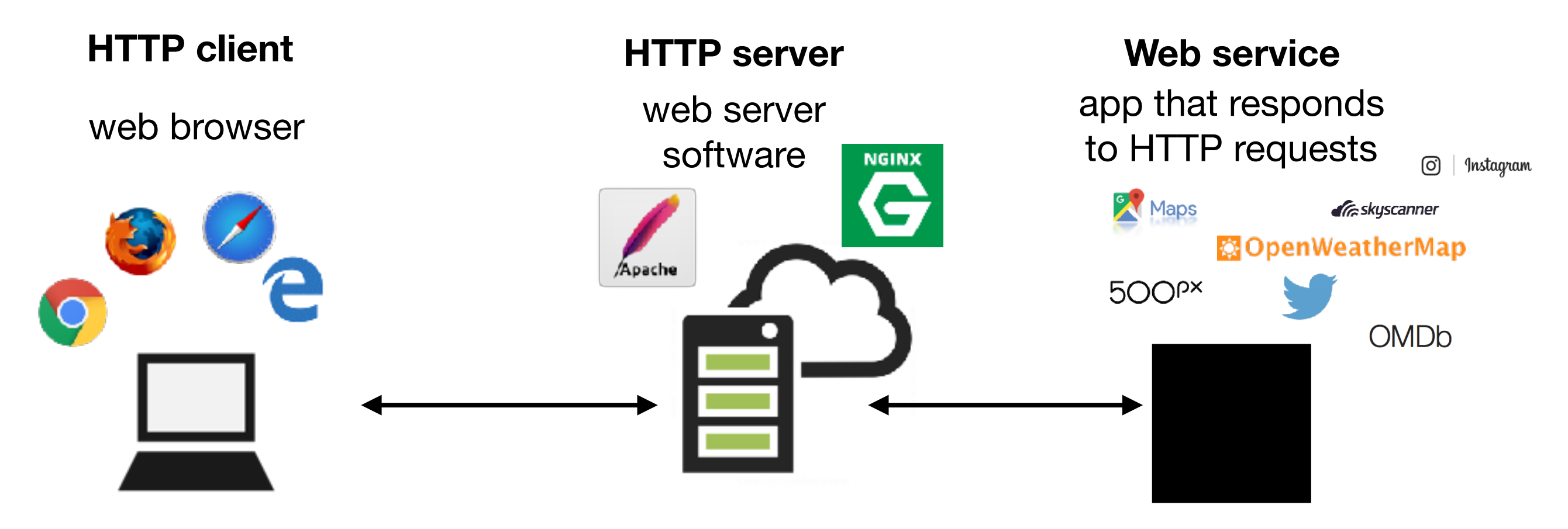

### **HTTP REQUESTS IN EVERYDAY LIFE**

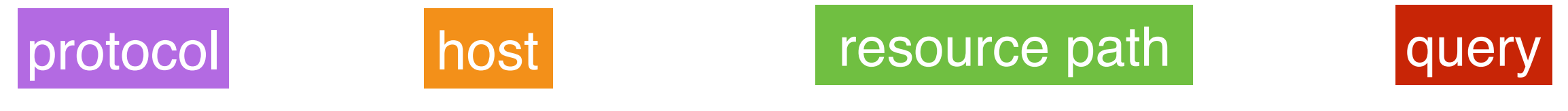

http://www.domain.com/path/to/resource?a=b&x=y

### **HTTP REQUEST STRUCTURE**

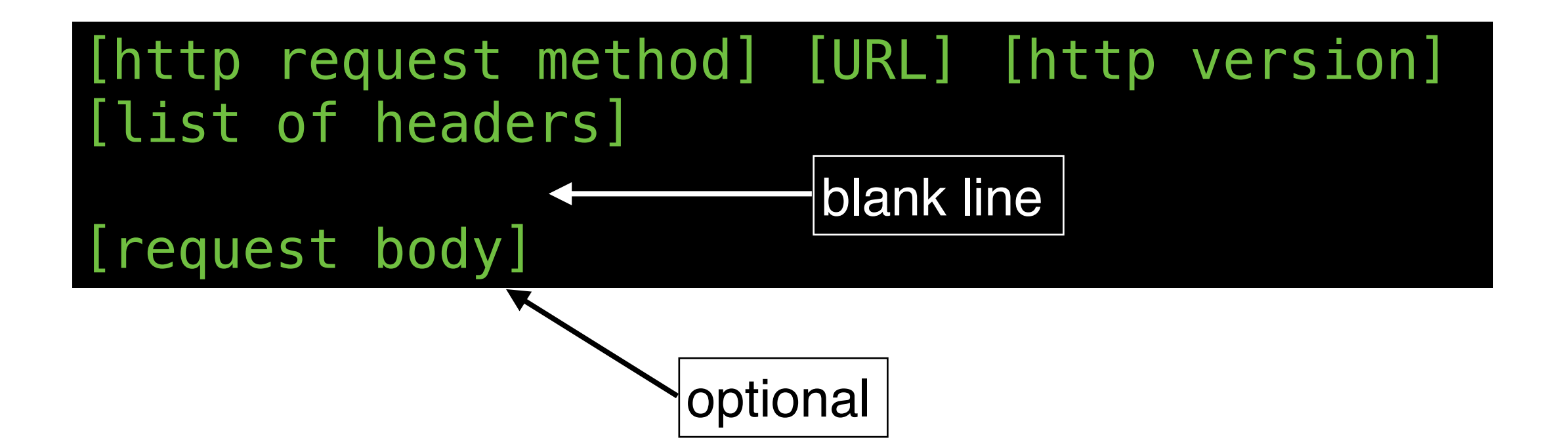

# HTTP REQUEST METHODS ("HTTP VERBS")

| GET    | Retrieve a resource                                              | Most widely used  |
|--------|------------------------------------------------------------------|-------------------|
| POST   | Create a resource                                                | most whitely used |
| РАТСН  | Update an existing resource (use instead of PUT, which replaces) |                   |
| DELETE | Delete a resource                                                |                   |
| HEAD   | Retrieve the headers for a resource                              |                   |

#### **LET'S TAKE A CLOSER LOOK**

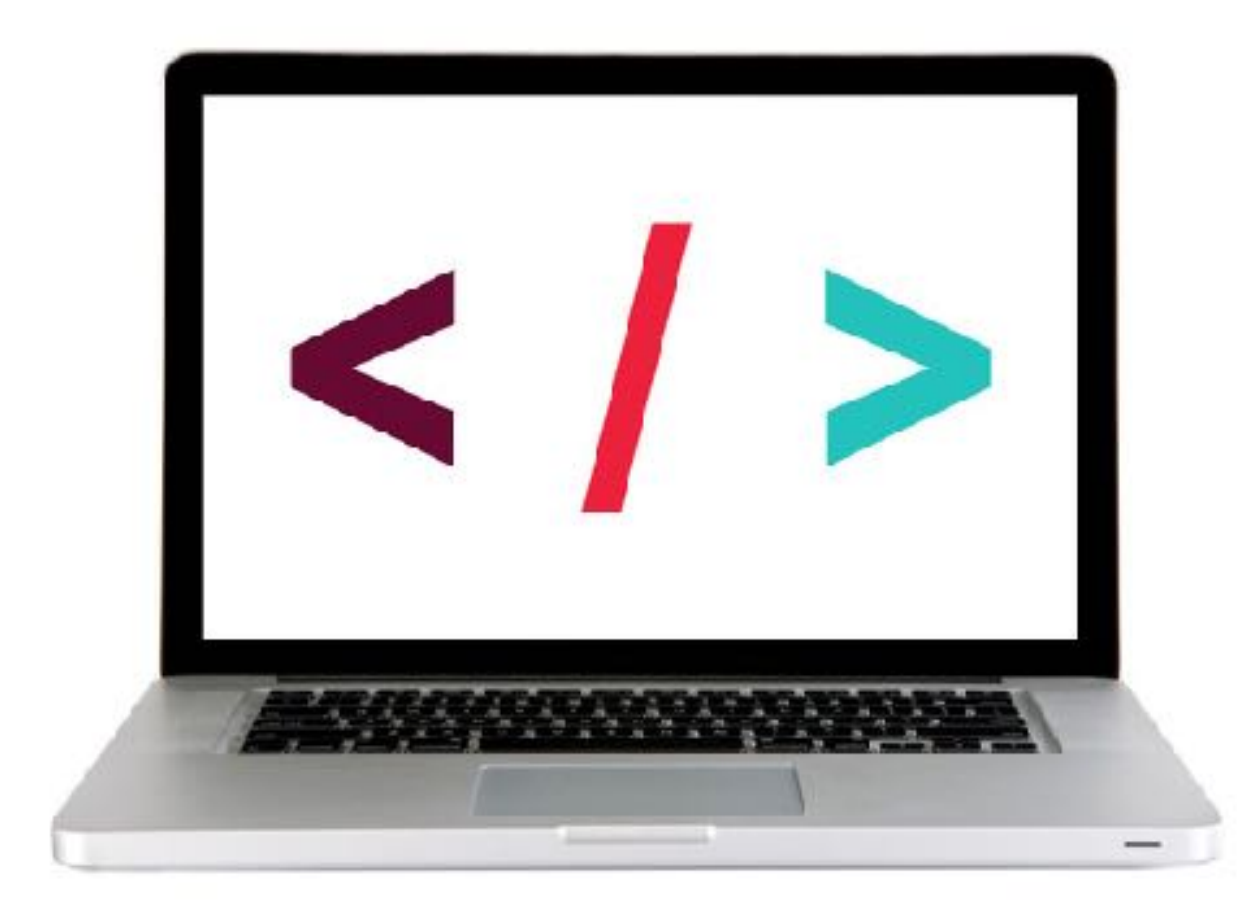

# **HTTP REQUEST AND RESPONSE**

1. Browser Request
GET/index.html HTTP/1.1

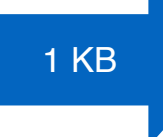

2. Web Server Finds File
/var/www/.../index.html

read file

4. Browser Displays Page

100 KB

**3. Server Response** HTTP/1.x 200 OK <html>...<html>

### **HTTP RESPONSE STRUCTURE**

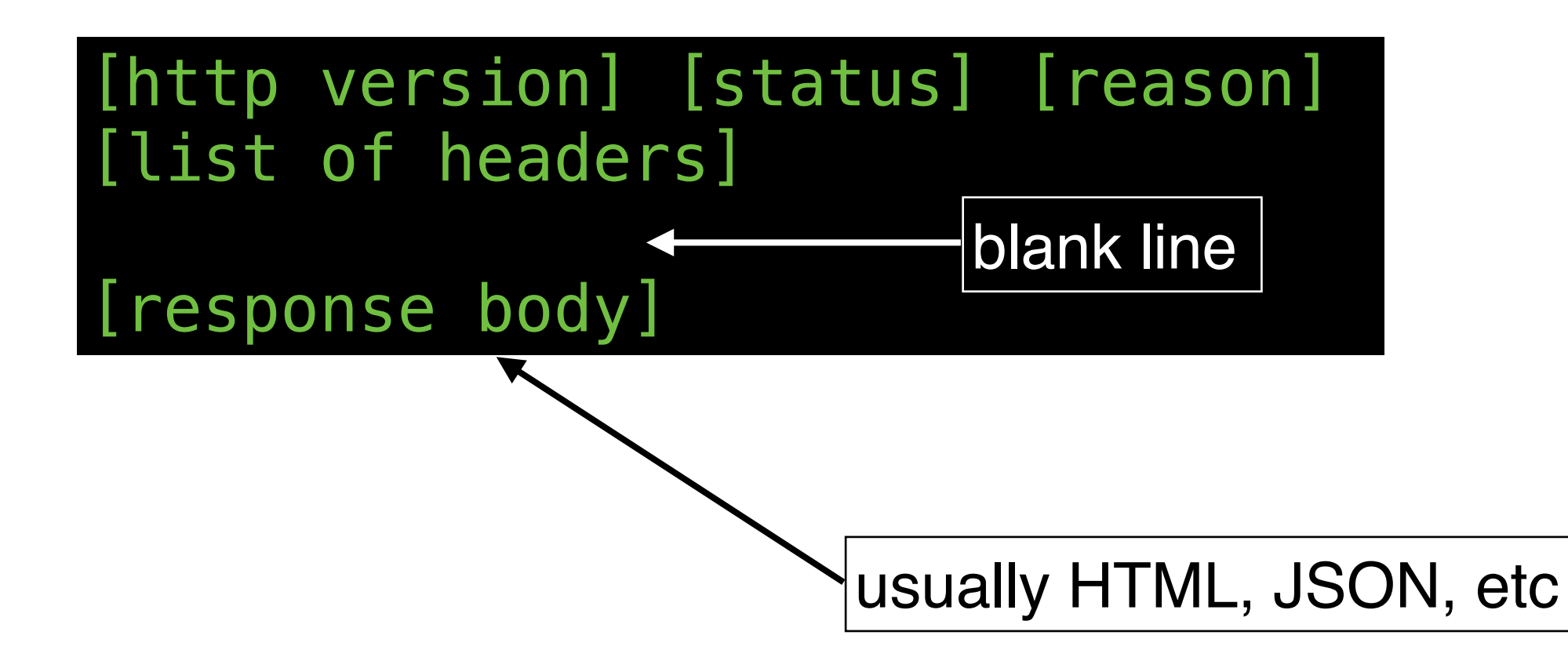

#### **LET'S TAKE A CLOSER LOOK**

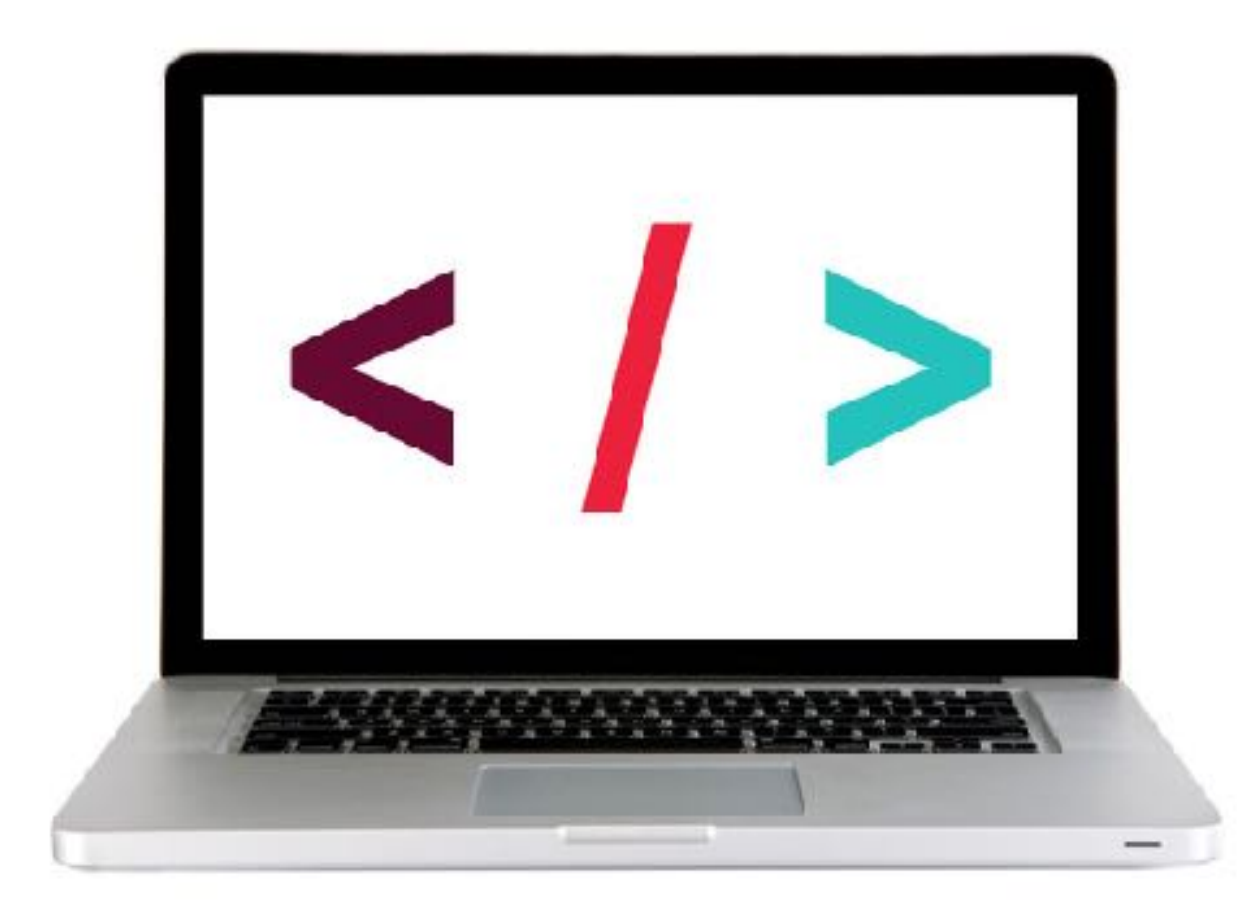

### **HTTP STATUS CODES**

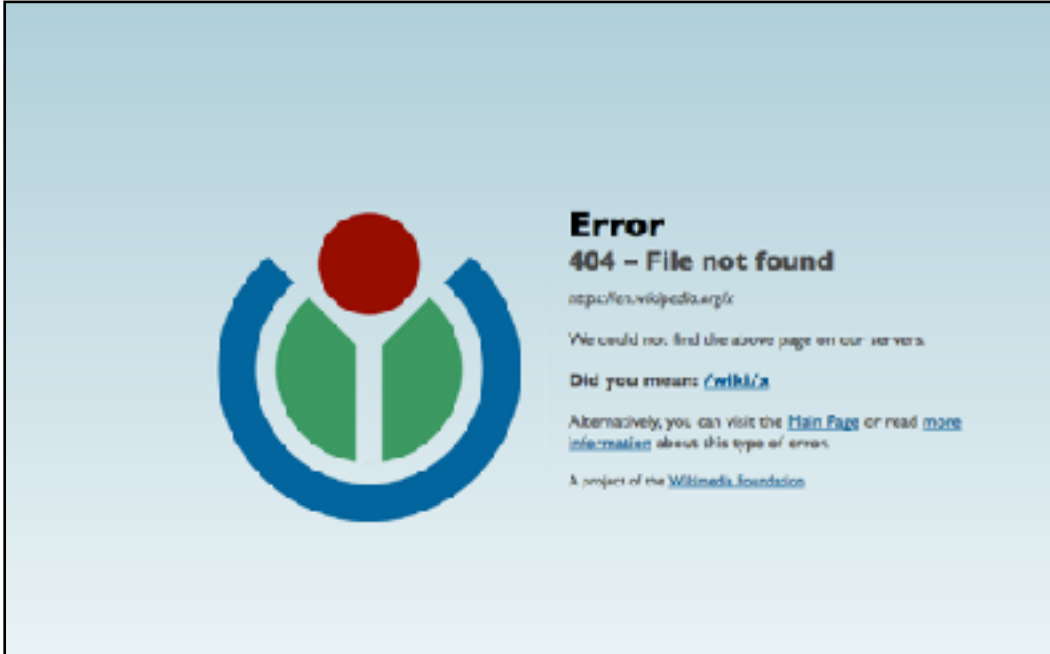

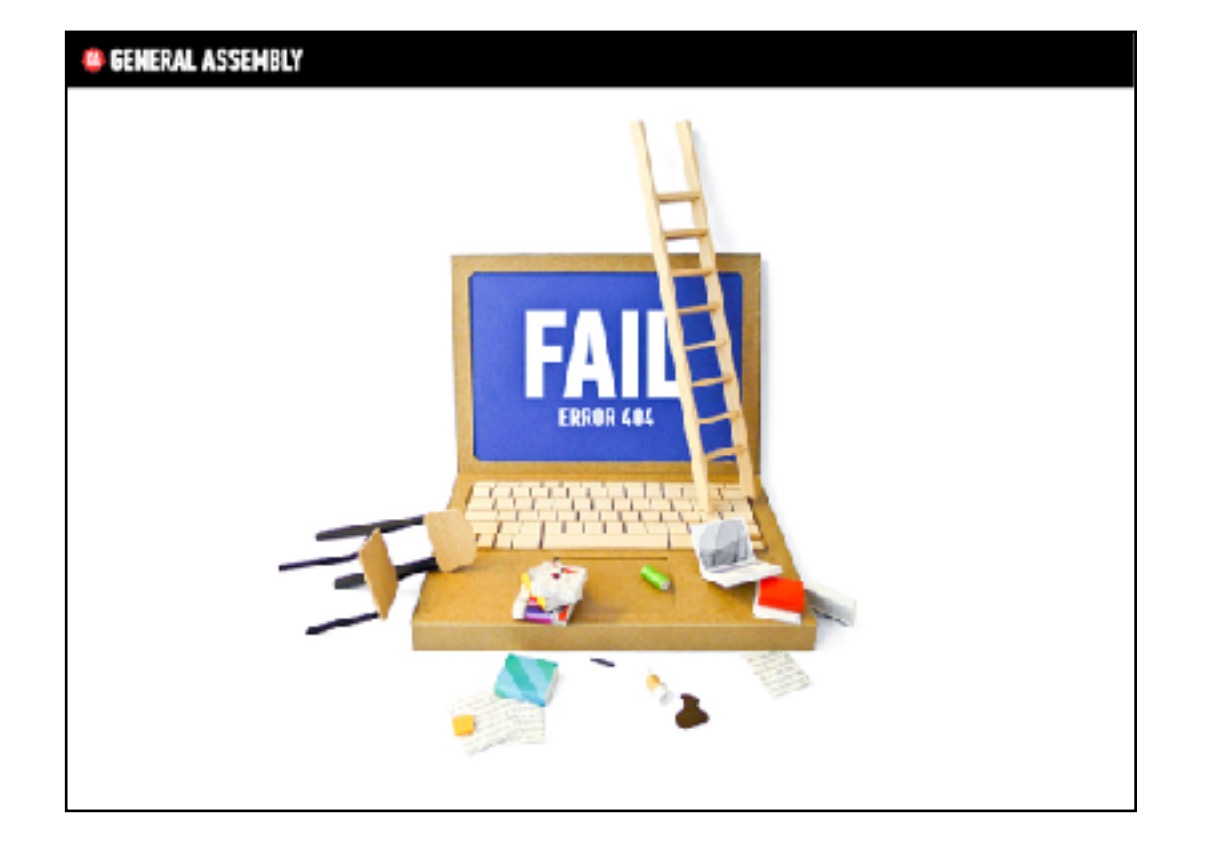

# **HTTP STATUS CODES**

| 200 | Okay                  |
|-----|-----------------------|
| 301 | Moved permanently     |
| 302 | Moved temporarily     |
| 400 | Bad request           |
| 403 | Forbidden             |
| 404 | Not found             |
| 500 | Internal server error |

#### **LET'S TAKE A CLOSER LOOK**

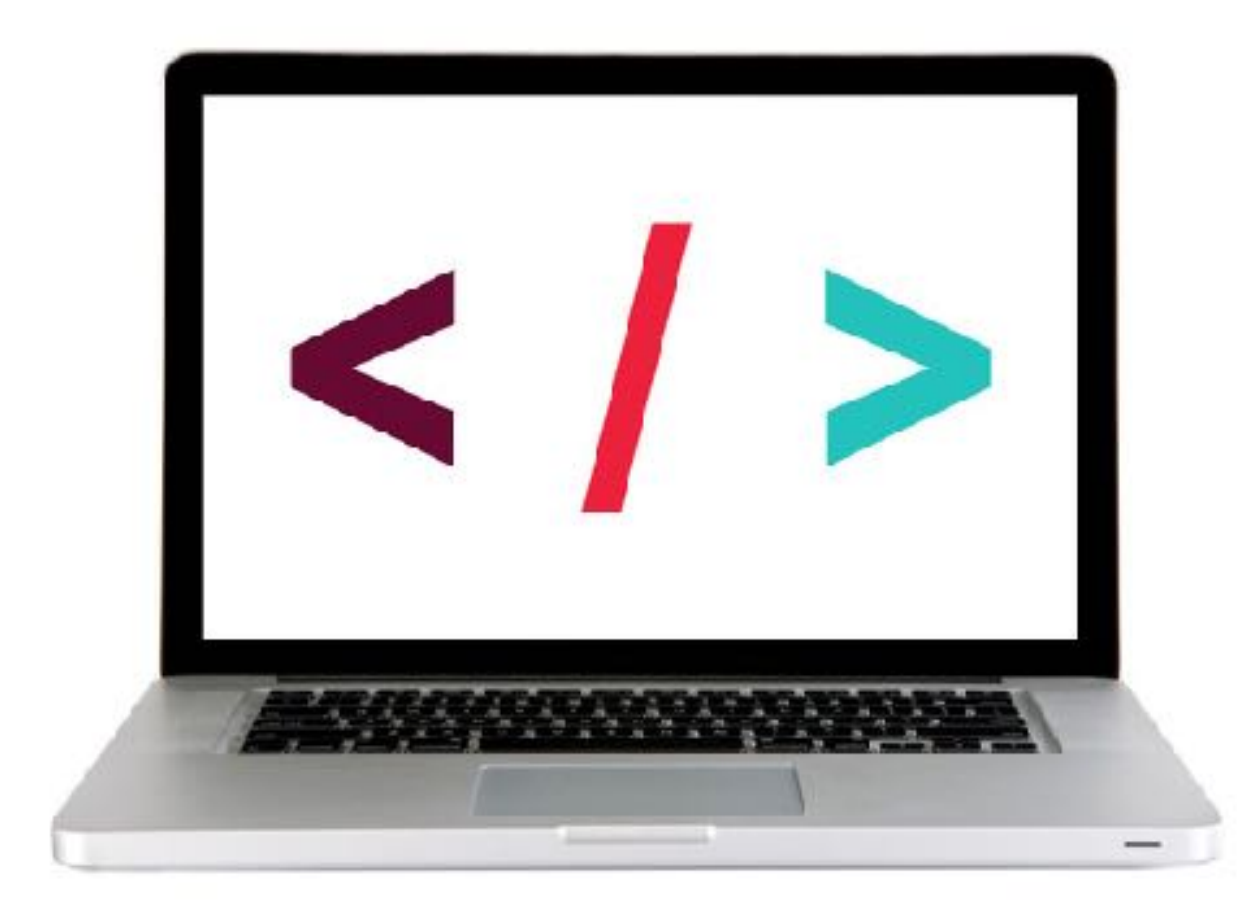

AJAX

# Ajax

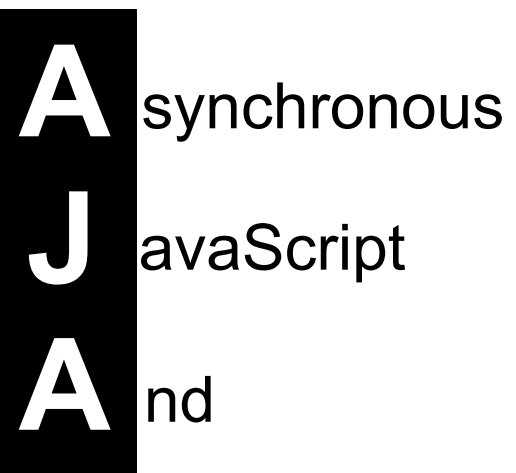

ML or JSON!

## Fetch = Ajax requests in vanilla JavaScript

fetch(url).then(function(response) {
 // check if request was successful
}.then(function(response) {
 // do something with the response
};

#### **LET'S TAKE A CLOSER LOOK**

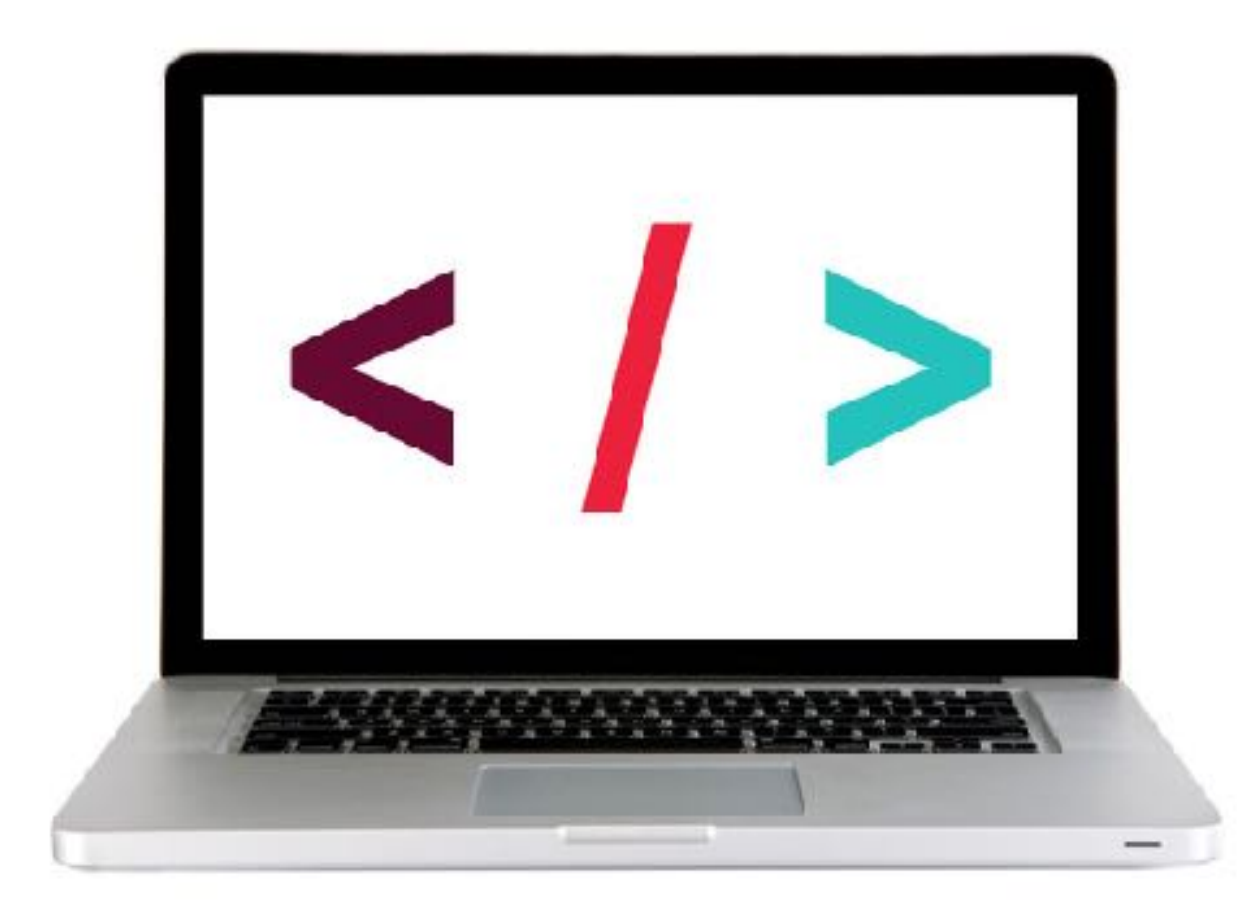

#### **EXERCISE - CREATING AN AJAX REQUEST**

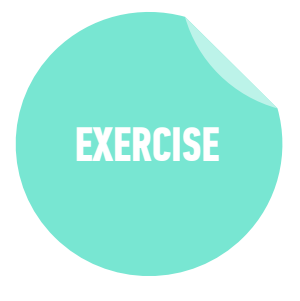

#### LOCATION

starter-code > 4-ajax-exercise

#### TIMING

5 min

| <ol> <li>Copy the code from the codealong to the main.js file.</li> </ol>             |
|---------------------------------------------------------------------------------------|
| 2. Change the URL to the one shown in the instructions.                               |
| 3. Verify that a new set of results is shown in the console.                          |
| 4. BONUS: Customize the error message to display the text of the HTTP status message. |
| (Hint: look at https://developer.mozilla.org/en-US/docs/                              |

(Hint: look at <u>https://developer.mozilla.org/en-US/doc</u> Web/API/Response/statusText)

5. BONUS: Refactor the code to work with user interaction. In the index.html file there is a "Get Health Data" button. Modify your code so data is only requested and logged to the console after a user clicks the button.

### **SEPARATION OF CONCERNS**

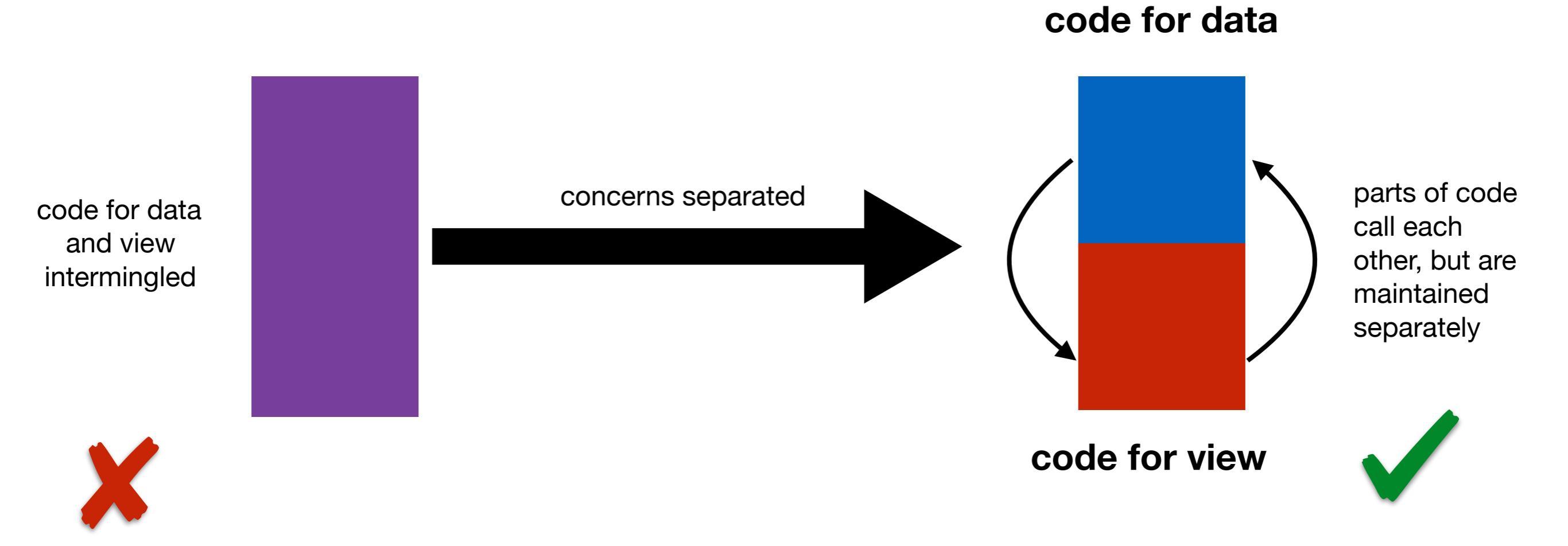

55

## **SEPARATION OF CONCERNS – HTTP**

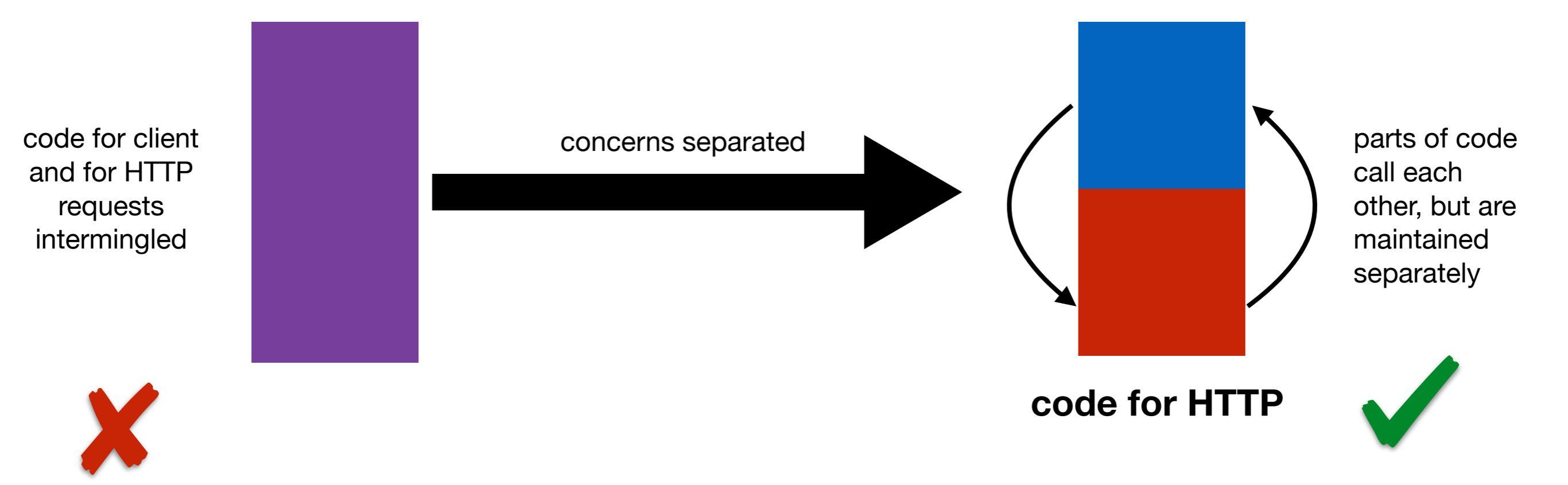

code for client

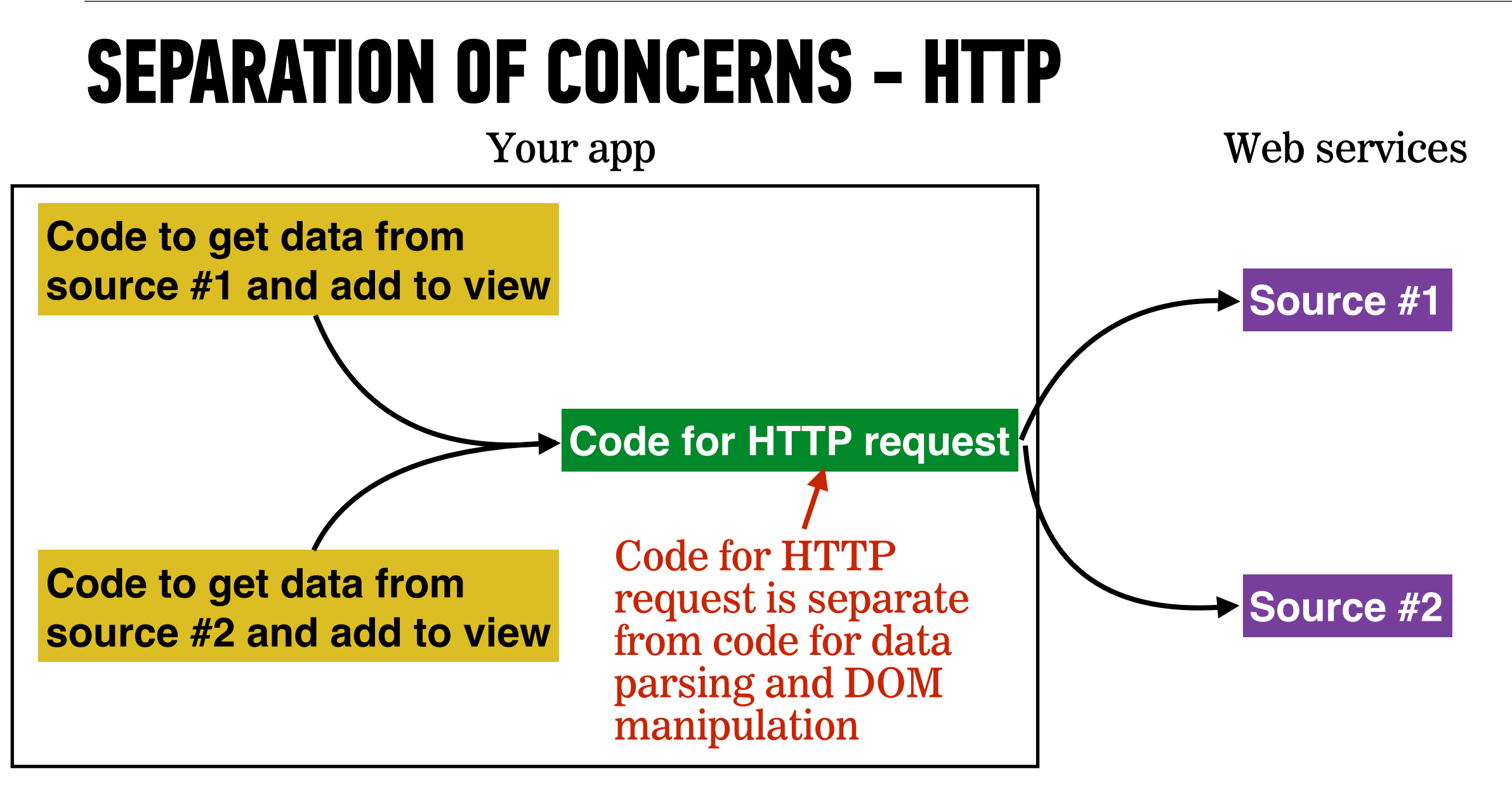

#### **LET'S TAKE A CLOSER LOOK**

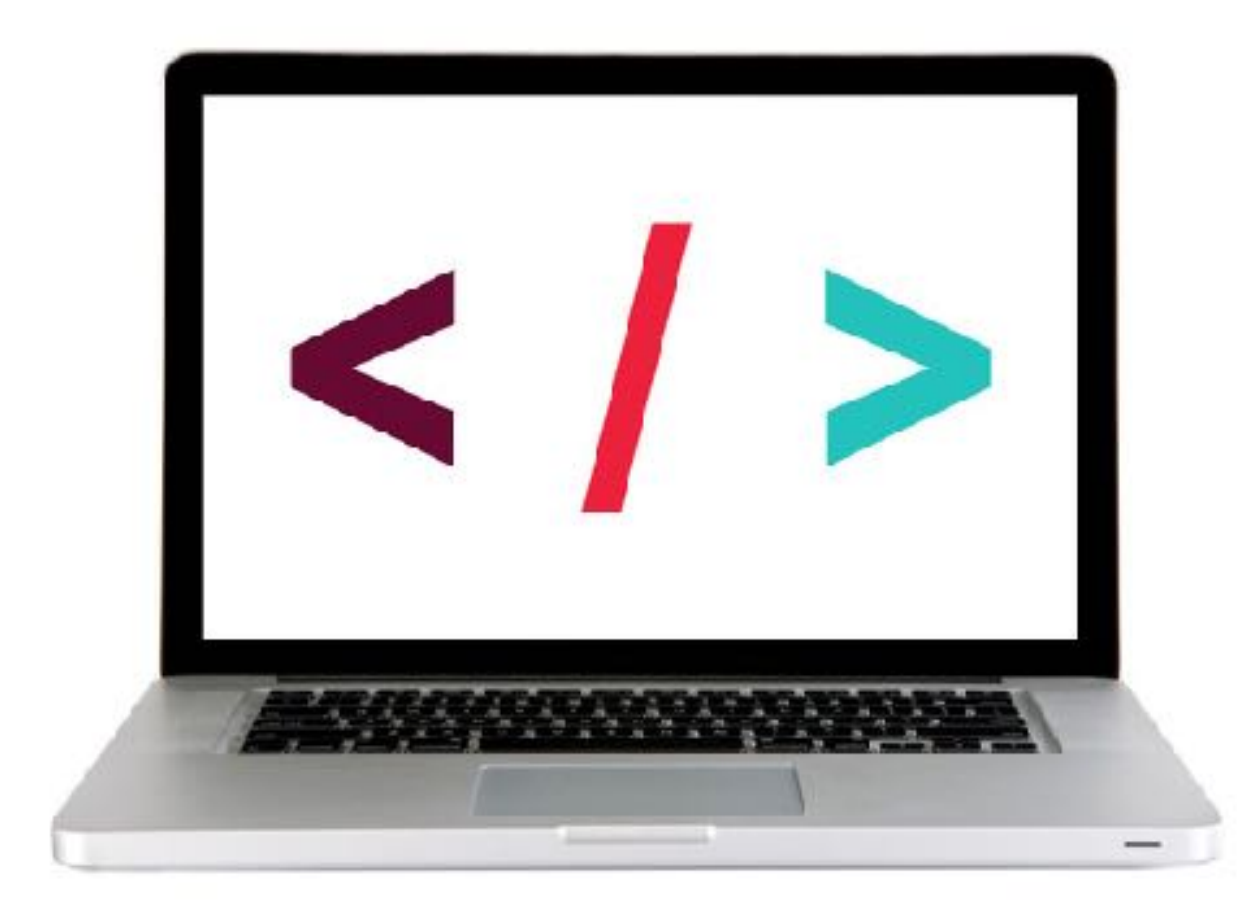

#### **EXERCISE - SEPARATION OF CONCERNS**

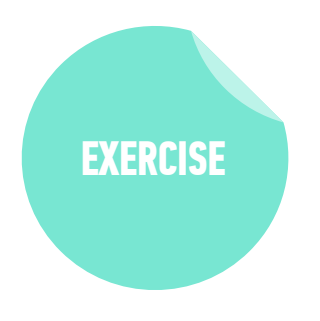

#### TYPE Pairs

#### TIMING

- 2 min
   1. Imagine you're creating an app that displays the current weather from weather.com, and world news headlines from the LA Times
  - 2. Spend 30 seconds thinking about how you might architect this app to implement separation of concerns; feel free to draw on your desk if that's helpful
  - 3. After 30 seconds, find a partner and share your ideas for app architecture. Make note of what's similar and what's different in your plans.

# JUERY AJAX

60

# Using Ajax with jQuery

| method    | description                                              |
|-----------|----------------------------------------------------------|
| \$.get()  | loads data from a server using an HTTP GET request       |
| \$∎ajax() | performs an Ajax request based on parameters you specify |

#### **LET'S TAKE A CLOSER LOOK**

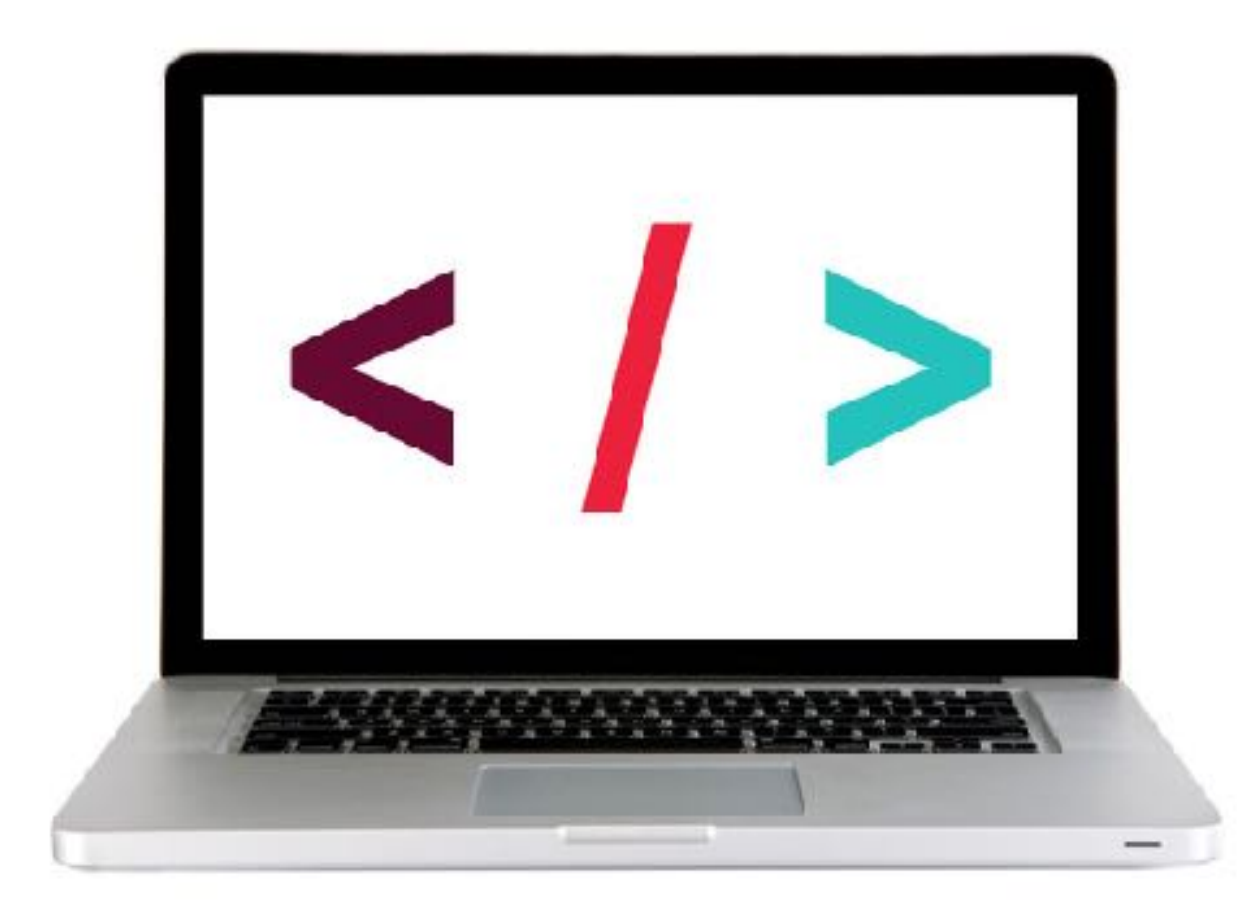

#### LAB

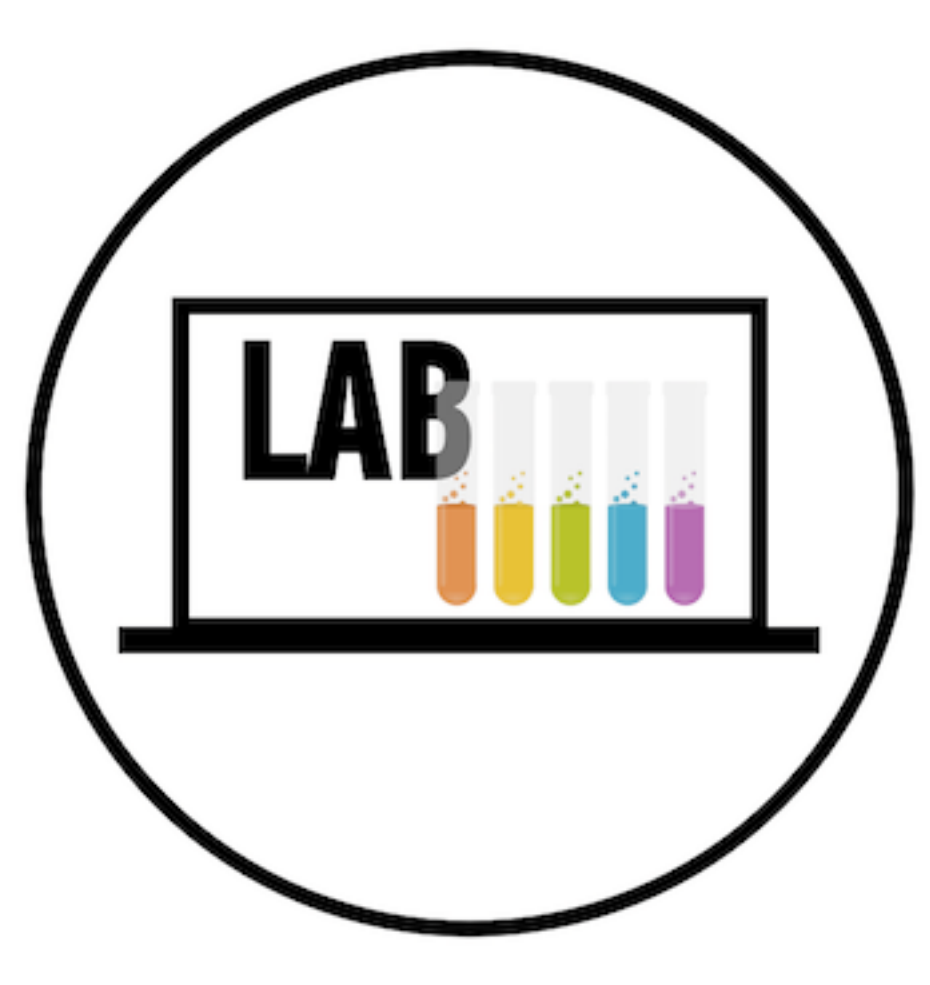

#### LAB — JQUERY AJAX & SEPARATION OF CONCERNS

#### **OBJECTIVES**

- Implement a jQuery Ajax client for a simple REST service.
- Reiterate the benefits of separation of concerns API vs. Client.

#### LOCATION

starter-code > Homework-5 > 7-jquery-ajax-exercise

#### EXECUTION

- *until* 9:20 1. Open index.html in your editor and familiarize yourself with the structure and contents of the file.
  - 2. Open main.js in your editor and follow the instructions.

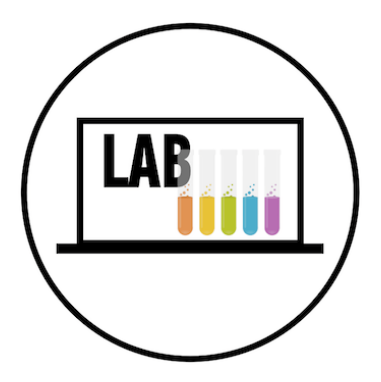

# Exit Tickets!

### (Class #10)

# **LEARNING OBJECTIVES - REVIEW**

- Use event delegation to manage dynamic content in jQuery.
- Identify all the HTTP verbs & their uses.
- Describe APIs and how to make calls and consume API data.
- Access public APIs and get information back.
- Implement an Ajax request with vanilla JS.
- Implement a jQuery Ajax client for a simple REST service.
- Reiterate the benefits of separation of concerns API vs. Client.

# **NEXT CLASS PREVIEW**

### Asynchronous JavaScript and Callbacks

- Store and use anonymous functions in variables.
- Pass functions as arguments to functions that expect them.
- Write functions that take other functions as arguments.
- Return functions from functions.